# **Dell Ordering Guide**

Updated 02/2023

### This guide covers:

- 1.) ESN Tagging & Imaging
- 2.) Accessing the Dell Punchout
- 3A.) Retrieving an eQuote
- 3B.) Retrieving multiple eQuotes
- 3C.) Non-Catalog Orders
- 3D.) Ordering Peripherals, such as toner
- 3E.) Ordering Standard Computers
- 4.) Additional Resources and Information

### 1.) ESN Tagging & Imaging

Dell computers purchased from the JMU Dell Premier page now come pretagged with a JMU Equipment Service Number (ESN) sticker. To have non-Dell devices tagged (for example a printer or Apple computer,) please submit a request through the <u>IT Service Portal - Software, Computers, and Devices /</u> <u>Hardware / Request an Asset Tag (ESN#).</u>

The JMU Dell Premier page now provides computer configurations with or without an image preinstalled. Having an image preinstalled allows IT's Desktop Services staff to minimize customer disruption and complete the setup of a new computer quicker than without an image. Image preinstallation costs approximately \$25 per computer. If you use IT's Desktop Services to setup your computers, please select a computer listed as "w/ Image." If Desktop Services does not perform your computer setups, select a computer listed as "No Image."

If you have any questions, please contact Becky Helmick at 568-8083 or email <u>helmicrp@jmu.edu</u>.

## 2.) Accessing the Dell Punchout

- a.) Login to eVA
- b.) Select "Shop", then "Search Products" from the top
- c.) Select the filter icon located on the far-left side of the screen
- d.) In the "Supplier" drop down box, type "Dell" and choose the supplier "Dell Marketing LP" with the address of One Dell Way.
- e.) Two choices for Dell punchouts will appear, ONLY use the punchout that says "Dell-Colleges & Universities, Community Colleges & Other Educational Agencies"

 $\square \leftrightarrow \bigoplus$ 

f.) Click on the blue shopping cart icon punchout catalog

to begin shopping in the

### 3A.) Retrieving an eQuote

- a. Navigate to the Dell Punchout (see number 2 above for access instructions)
- b. Click on the X icon on the Pop-Up.

| S |                                                                                  |                                                                              |                                                                                                    |                                                |         |            |                                  |     |
|---|----------------------------------------------------------------------------------|------------------------------------------------------------------------------|----------------------------------------------------------------------------------------------------|------------------------------------------------|---------|------------|----------------------------------|-----|
|   |                                                                                  |                                                                              |                                                                                                    | Sort By:                                       | Default | √ Ž↓       | Search your Standards by name, a | pro |
| Ð | Name:<br>SFF Precision 3460<br>Ships between 3/31/7<br>View Delivery Dates       | Please read:<br>Only items in the "Stand<br>Please contact Becky He<br>Close | ard Configurations" area are approved JI<br>imick at hetmicry@jmu.edu.or 568-8083<br>configurations. | X<br>MU configurations.<br>for help with other |         | Pri<br>\$1 | ce<br>.251.00                    |     |
|   | Name:<br>OptiPlex 7400 24" AIO<br>Ships between 3/16/2023<br>View Delivery Dates | w/ BTNH13<br>and 3/20/2023                                                   | Product:<br>OptiPlex 7400 AlFin-One<br>Category:<br>Desktop W/Image (BTNH13)                         | Created<br>Dell                                | l by:   | Pri<br>\$1 | ce:<br>,231.65                   |     |

c. In the upper right-hand corner of the page, hover over "James Madison..." and click on "Quotes" from the drop-down menu

|                 |                                                  | 🖻 ★ 🛸                                                     | □ 😩 :  |
|-----------------|--------------------------------------------------|-----------------------------------------------------------|--------|
|                 |                                                  | ्री 🖉 James Madison 🥎                                     | 묻 Cart |
|                 | Welcome!<br>James Madison University             |                                                           |        |
| ort By: Default | Role:<br>SiteEQuoteBuyer<br>Access group:<br>B2B | Account<br>Order Status<br>Quotes<br>Recent Online Orders |        |
| brt by.         |                                                  | Sign Out                                                  |        |
| Created by:     | Price:                                           |                                                           |        |

- d. In the quotes page, you will enter the quote number in the search fieldi. As you enter the quote number, results will display
  - 1. If your quote has a version number (.1, .2, etc) make sure to include that when entering the quote number in the search field

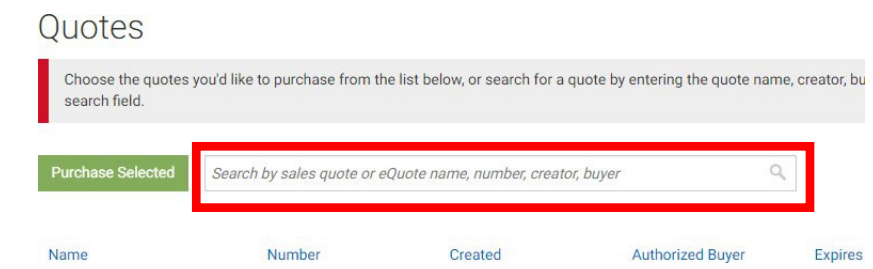

2. Keep in mind, eQuotes begin with the number "1". If you received a quote from a Dell Rep beginning with the number "3", you will need to submit this as a non-catalog order and upload the quote as an attachment visible to the Supplier.

e. Once your quote is displayed, click "View Details"

| Purchase Selected | 10284         |                                      | Q                |               |           |                                          |
|-------------------|---------------|--------------------------------------|------------------|---------------|-----------|------------------------------------------|
| Name              | Number        | Created                              | Authorized Buyer | Expires ▼     | Purchased | Subtotal /<br>Total Price                |
| Sharon P          | 1028444911549 | chestefd@jmu.edu<br>January 31, 2018 |                  | April 1, 2018 | Yes       | \$1,569.14<br>\$1.569.14<br>View Details |

f. On the next page, click "Create Order Requisition"

|       |            |                 |                          | Subtotal (4) : |
|-------|------------|-----------------|--------------------------|----------------|
|       |            |                 |                          | Total : :      |
|       |            | Save New eQuote | Create Order Requisition | Continue shop; |
|       |            |                 |                          |                |
| ntity | Unit Price | Item total      | Savings                  | \$1            |
|       |            |                 | 0                        | A4 7           |

g. On the next page, click "Submit Order Requisition"

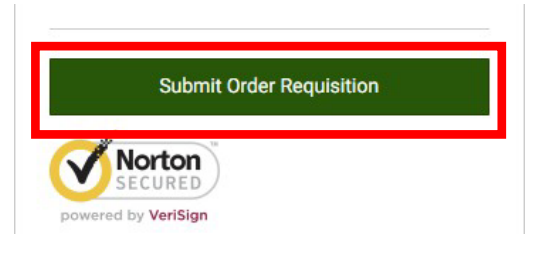

- h. The quote will be brought back into your requisition
- i. Complete the requisition as you normally would:
  - 1. Enter the department and account code information
  - 2. Add comments
- i. Finally, submit your order

### 3B.) Retrieving multiple eQuotes

- a. Navigate to the Dell Punchout (see step one)
- b. Click on the X icon on the pop-up

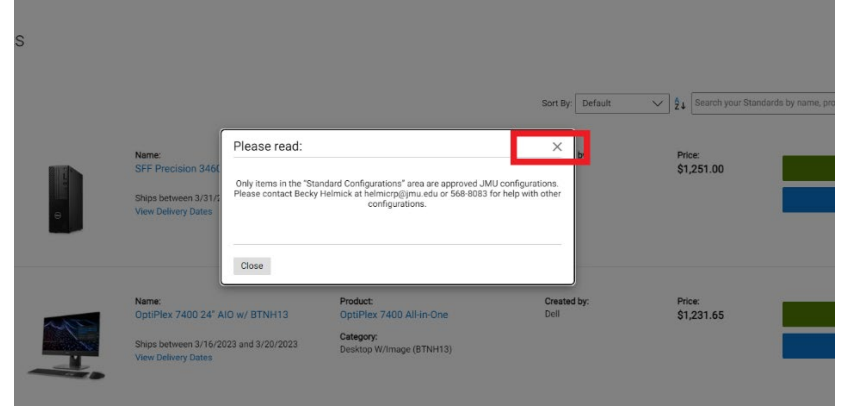

c. In the upper right-hand corner of the page, hover over "James Madison..." and select "Quotes" from the drop-down menu.

|                 |                                                  |                                            |                       | Č.  |     | L.   | ~ |
|-----------------|--------------------------------------------------|--------------------------------------------|-----------------------|-----|-----|------|---|
|                 |                                                  |                                            | Ê                     | * * |     | -    | : |
|                 |                                                  | Ţ                                          | 🖉 James Madiso        | n ^ | 片   | Cart |   |
|                 | Welcome!<br>James Madison University             |                                            |                       |     |     |      |   |
|                 | Role:<br>SiteEQuoteBuyer<br>Access group:<br>B2B | Account<br>Order Sta<br>Quotes<br>Recent C | atus<br>Inline Orders |     |     |      |   |
| ort By: Default |                                                  |                                            | Sign Out              |     | re. | Q    | ļ |
| reated by:      | Price:                                           |                                            |                       |     |     |      |   |

- d. On the quotes page, you will enter the quote number, requester, or name in the search field
  - i. As you enter the quote number, results will display
    - 1. If your quote has a version number (.1, .2, etc) make sure to include that when entering the quote number in the search field

| QUOICS                             |                               |                                    |                              |                |
|------------------------------------|-------------------------------|------------------------------------|------------------------------|----------------|
| Choose the quotes<br>search field. | you'd like to purchase from t | he list below, or search for a quo | te by entering the quote nar | me, creator, b |
| Durchass Dalasted                  | Search by sales quote or      | eQuote name number creator h       | uver (                       |                |
| Purchase Selected                  | ocaren by sales quote or      | equere name, names, oreator, o     | -)                           | ~              |

# e. Once your quote is displayed, click the check box to the right of the eQuote

| QUOLES                            |                                     |                                 |                             |                       |
|-----------------------------------|-------------------------------------|---------------------------------|-----------------------------|-----------------------|
| Choose the quotes y search field. | you'd like to purchase from the lis | st below, or search for a quot  | e by entering the quote nam | ne, creator, buyer, e |
| Purchase Selected                 | chestefd                            |                                 | C                           | L                     |
| Name                              | Number                              | Created                         | Authorized Buyer            | Expires               |
| Soundbad                          | 1025685057768                       | chestefd@jmu.edu<br>May 6, 2019 | -                           | July 5, 2019          |
| Robinson                          | 1031035584808                       | chestefd@jmu.edu<br>May 2, 2019 | 1.22                        | July 1, 2019          |

- f. Then, follow step (d) again.
  - a. The punchout will keep your other eQuote(s) selected. Repeat this process until all of your eQuotes have been selected.
- g. Once all of your eQuotes have been selected, click "Purchase Selected"

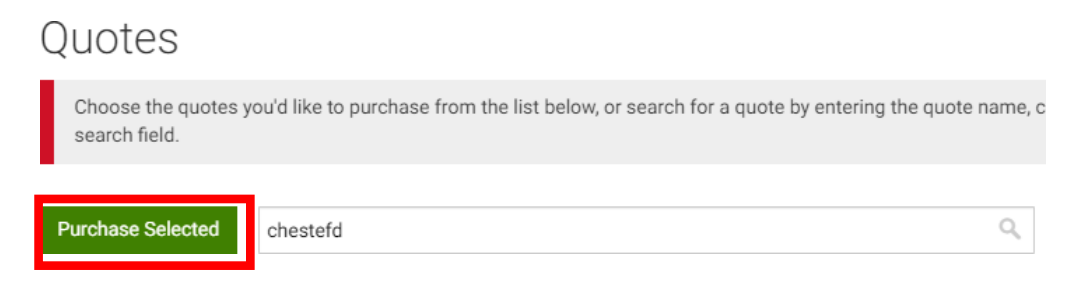

h. You will then be prompted to select the correct shipping and payment information, as this data will be updated from your eVA requisition, select the first option, then click "Review Order"

| Combine multiple que                                              | otes into one order                                                |          |
|-------------------------------------------------------------------|--------------------------------------------------------------------|----------|
| Select the one quote that will be used to p                       | populate billing, shipping, and payment information for the entire | e order. |
| You can verify and edit this information du                       | unng cneckout.                                                     |          |
|                                                                   |                                                                    |          |
| <ul><li>SOundbad</li><li>Show More</li></ul>                      | 1025685057768                                                      |          |
| <ul> <li>SOundbad</li> <li>Show More</li> <li>Robinson</li> </ul> | 1025685057768                                                      |          |

i. On the next page, click "Create order Requisition"

| A Quotes > Combined quote                     |                 |                          |                                      |
|-----------------------------------------------|-----------------|--------------------------|--------------------------------------|
| SOundbad                                      |                 | Subtotal (4) : \$        | 2,987.99   Total : <b>\$2,987.99</b> |
| Includes quote #1025685057768, #1021695728142 | Save New eQuote | Create Order Requisition | Continue shopping 👻                  |

- j. The quote will be brought back into your requisition
  - ii. Complete the requisition as you normally would:
    - 1. Enter the department and account code information
    - 2. Add comments
    - 3. Finally, submit your order

### 3C.) Non-Catalog Orders

- a. When you request a quote directly from the Dell Rep (currently Bo Biddle), she will send you a quote that begins with the number "3". If you wish to purchase using this quote, you will need to submit this in eVA as a Non-Catalog order (see the <u>New eVA</u> <u>Transition Guide</u> for instructions on how to enter a non-catalog order).
- b. For the "Supplier", make sure you are selecting "Dell Marketing LP" with the One Dell Way (Round Rock TX) Address.
- c. You will also need to make sure that you choose the "Supplier Contact" as "Cristian Perez". It will NOT automatically fill this in for you like it does with the punchout-catalog. Not selecting this will result in Dell not receiving your order.

| N PO. PO04227470*          | Den marketnig Er Fowei Luge ROSOKS ETF 2102204021, Den Quote S                                      |                                                 |                     |                             |
|----------------------------|----------------------------------------------------------------------------------------------------|-------------------------------------------------|---------------------|-----------------------------|
| ition: REQ751267 - Dell Ma | Item                                                                                                | 8 <b>-</b> ×                                    |                     | 8 8 ×                       |
|                            | 🗟 Save 🕹 Close                                                                                      | Close                                           |                     |                             |
|                            | Commodity                                                                                           | JMU - Computer Science                          |                     |                             |
| Refire Workflow Approvals  | 20687 - Servers, Mini/Mainframe Computer (Application,<br>Database, File, Mail, Network, Web, etc.) |                                                 | of PO04213273 due t | to Dell not receiving the c |
|                            | Delivery Date                                                                                       |                                                 |                     |                             |
| Bypass Integration?        |                                                                                                    |                                                 | 1                   |                             |
| Items & Services           | Suggested Supplier                                                                                  | Ship to                                         |                     |                             |
|                            | Supplier                                                                                            | JMU - Computer Science                          |                     |                             |
| Item # © Product Type      | DELL MARKETING LP                                                                                   | ISAT CS Room 222 - MSC 410<br>701 Carrier Drive | 0 Delivery 0        |                             |
| / 🛕 1 Product              | DELL MARKETING LP                                                                                   | Harrisonburg Virginia (2280/<br>UNITED STATES   | ~                   | Dell Quote 30001450         |
| 1 Result(s)                | Supplier Contact                                                                                    | 540-568-2770                                    |                     |                             |
|                            | PEREZ Cristian                                                                                      |                                                 |                     |                             |
|                            | <ul> <li>Internal Additional Details</li> </ul>                                                     |                                                 |                     |                             |
| Allegations                | Product                                                                                             |                                                 |                     |                             |
| Allocations                | Draduct                                                                                             |                                                 |                     |                             |
| > Attachments              | FIGURE                                                                                              | Resale Flag                                     |                     |                             |
|                            |                                                                                                    |                                                 |                     |                             |

- FO751267 Dell Ma Item e ox Save Save & Close Close Fulfillment Supplie Harrisonburg Virginia 2280/ DELL MARKETING LP S UNITED STATES of PO04213273 due to De 540-568-2770 Workflow Approvals Supplier Contact PEREZ Cristian s Integration? Internal Additional Details Services Product Product Item # 
  Product Type Resale Flag Delivery ± 1 Product 6 Supplier Visible Additional Informatio sult(s) Contract External Contract Number UVA845196 cations Comment () Dell Quote 3000145084067.1 achments rnal Comments (1) Other
- d. Additionally, you will need to fill out the "Supplier Part #" box with the quote number.

e. Complete the remainder of the order as usual following the <u>New eVA Transition</u> <u>Guide</u> for a non-catalog order and then Submit for Approval.

#### 3D.) Ordering Peripherals, such as toner

- At this time there is an issue with the Dell Punchout preventing peripherals to be searched for, until this is fixed this items need to be searched for in the <u>JMU Dell Primer page outside of eVA</u> (you will be prompted for your eID and password)
- b. Once in the Premier page, use the search in the top right, after finding the items you need and adding them to your cart, you will save it as an eQuote
- c. Then following the steps in 3A or 3B, you will pull the eQuote from the Dell Punchout into eVA
- d. If you need assistance with getting an eQuote, please contact askeVA@jmu.edu or foltzjw@jmu.edu

### 3E.) Ordering Standard Computers

a. Navigate to the Dell Punchout (see step 1)

b. Click, "Customize & Buy" or "Add to Cart" to the right of the standard computer you want to buy

| Selecte   | ed (0) 🔻 Search by pro | oduct name, type, category and more. |          | Q All Categories | •                                      |
|-----------|------------------------|--------------------------------------|----------|------------------|----------------------------------------|
|           | Name                   | Product                              | Category |                  | Price                                  |
| • •       | OptiPlex 7050 MT       | OptiPlex 7050 Desktop                | OptiPlex |                  | \$1,265.00                             |
| Quick Spe | cs                     |                                      |          | Cus              | omize & Buy Add to Cart                |
|           | OptiPlex 7450 AIO      | OptiPlex 7450 All-in-One             | OptiPlex |                  | \$1,180.00                             |
| Quick Spe | CS                     |                                      |          | Cus              | omize & Buy Add to Cart                |
| • E       | Optiplex 7050 SFF      | OptiPlex 7050 Desktop                | OptiPlex |                  | \$1,265.00                             |
| Quick Spe | CS                     |                                      |          | Cus              | comize & Buy Add to Cart               |
| Quick Spe | Optiplex 7050 SFF      | OptiPlex 7050 Desktop                | OptiPlex | Cus              | \$1,265.00<br>comize & Buy Add to Cart |

Standard Configurations

- c. After you have added all the items you'd like to purchase, click on the shopping cart icon at the top of the page
  - a. If you are already in the shopping cart, skip to step e

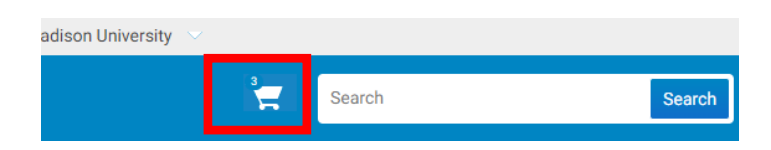

d. From the cart, you will click "Create Order Requisition"

| Savings                               |                              | \$1,828.6            |
|---------------------------------------|------------------------------|----------------------|
| Subtotal (7)                          |                              | \$2,699.5            |
| Price does not re<br>environmental fe | flect applicable shipp<br>e. | ing, taxes and state |
| C                                     | reate Order Requis           | ition                |
|                                       | Save as eQuote               | 2                    |
|                                       |                              |                      |
|                                       | continue snopping            | •                    |

e. On the next page, click "Submit Order Requisition"

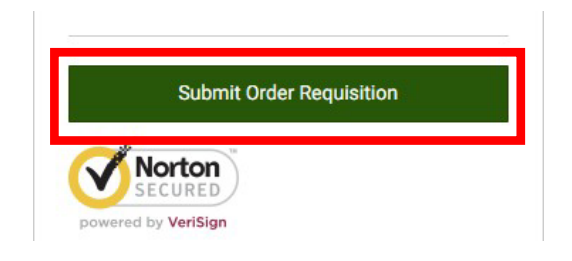

- f. The items will be brought back into your requisition (each item will be its own line item)
  - a. Complete the requisition as you normally would:
    - 1. Enter the department and account code information
    - 2. Add comments
- g. Finally, submit your order

### 4.) Additional Resources and Information

If you run into issues, please contact the JMU eVA Help Desk: <u>askeva@jmu.edu</u> or 568-4382.

The JMU Dell contract is part of **VASCUPP contract # UVA845196** and contains pricing and special terms and conditions favorable to JMU. All prices include standard shipping. This special pricing is available online on the JMU Premier Page, which can be accessed from a link on the Procurement Services homepage: <u>http://www.jmu.edu/procurement/departmental-guide/07.shtml, or through Dell's punchout catalog in eVA</u>.

When entering a requisition in eVA for approval and selecting the Pcard option, it is important to know if the order will exceed the card limit AND the single transaction limit. If it will exceed that, the end user needs to complete a Monthly Credit Limit Increase form and/or a Single Transaction Increase form in the Peoplesoft Finance system. The order should not be submitted until the increase(s) have been submitted AND approved. If the order is submitted and approved without verifying that the limit increases are in place, the order will likely fail when it goes to Dell because they charge the card at the time the order is placed.

Procurement has given AP blanket approval to approve limit increases for Dell orders, up to \$50,000.00. If an end user wants to place an order for more the \$50,000.00 on their SPCC, they will need to reach out the Procurement for approval.

The Special Offers shown on Premier Page offer configurations that have been approved by JMU Computing Support for use on the JMU network and have an additional discount in addition to the contract discount.

In completing the eVA order, you will need to fill in the Account Code. These Expenditure Codes can be found at

http://www.jmu.edu/financemanual/procedures/2015.shtml. The most frequently used technology codes are listed below.

| 221100 – Desktop Computer                     | 221600 – Network Components                |
|-----------------------------------------------|--------------------------------------------|
| 221200 – Notebook Computer, Handheld Computer | 221700 – Peripherals, Other Computer Equip |
| 221400 – Mainframe Computer                   | 221800 – Software                          |
| 221500 – Network Server                       | 221900 – Software Development Tools        |

The computer bundles shown on the Dell JMU Premier Page should meet the needs of most JMU customers. The complete line of Dell products is available at contract discount prices. If you need a computer other than one of the Bundles, please consult with the Computing Coordinator for your area, or call Procurement Services. The list of Computing Coordinators is available at <u>www.jmu.edu/computing/org/ccorg.shtml</u>.